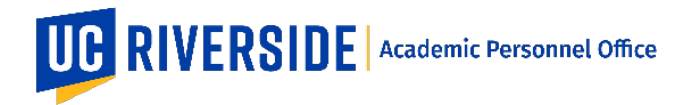

Please refer to the CALL <u>https://academicpersonnel.ucr.edu/the-call</u> for the most current guidelines on Extramural Letters.

This feature allows the department to solicit extramural letters electronically and for referees to provide their letters directly to the eFile Plus system. In the eFilePlus system, Extramural Letters are collected from within a Snapshot.

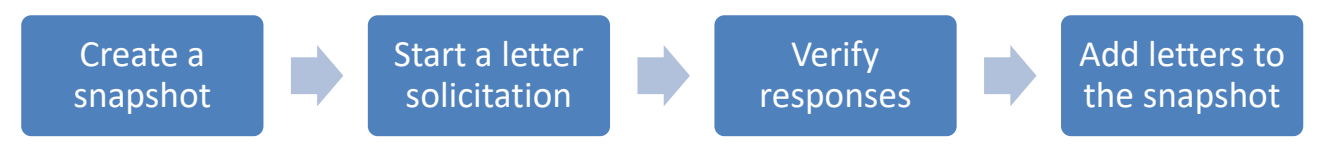

# Create a Snapshot (review)

- 1. Log in as a File Preparer.
- 2. Click on "Manage Candidate Reviews"

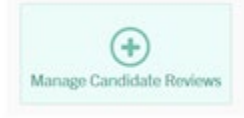

3. Use the yellow plus symbol 💛 to create a new Review for a candidate. You many choose any candidate who is listed in your "Manage eFiles" page.

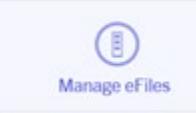

| V                            |                                  |                                                   |                                         |           |   |  |
|------------------------------|----------------------------------|---------------------------------------------------|-----------------------------------------|-----------|---|--|
| <ul> <li>Your nev</li> </ul> | w Review should                  | be listed similar to th                           | e screenshot belo                       | W:        |   |  |
| Manage                       | Candidate Re                     | views                                             |                                         |           |   |  |
| Name                         | Department                       | Title                                             | Action Type                             | Review    |   |  |
| Enc Martin                   | Application & Creative Bervice   | Assiaciate Director, Demand Management            | Carter Revew                            | 2018-2019 | 1 |  |
| Erich Recit                  | Principly                        | Professor                                         | Advancement to Professor Above<br>Scale | 2017-2018 | 1 |  |
| Brandon Ayers                | CBC Associate Vice<br>Chancellor | Manager, Campus Web Solutions                     | Career Revew                            | 2010-2010 | 1 |  |
| Rece Abbaschian              | Nectorical Engreering            | Delleguisted Professor, Mechanical<br>Engineering | Carver Review                           | 2018-2019 | 1 |  |
| Michael<br>Vanderwood        | Graduate School Of<br>Education  | Associate Professor                               | Career Review                           | 2017-2018 | 1 |  |
| Alec Gerry                   | Extensiogy                       | Prot. of Entomology and Extension Specialist      | Career Review                           | 2018-2019 | I |  |
|                              |                                  |                                                   |                                         |           | - |  |

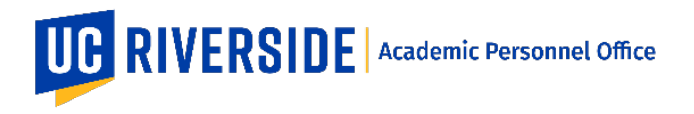

# Create a Letter Solicitation Request for the Review

1. For your candidate, click on the menu icon and choose "Edit".

|                 | Realize Proper | attan  | Canalizada Novew | Chatt Review | Faculty Review | Dept Honora C       | investo de la     |
|-----------------|----------------|--------|------------------|--------------|----------------|---------------------|-------------------|
| Edramurai-Leth  |                |        |                  |              |                |                     |                   |
| Candid          | ate Extr       | amural | Letter Solici    | tation       |                | Solicitation Packet | Bolicitation List |
| No records four | 10             |        |                  |              |                |                     | +                 |

2. Click the link for "Solicitation packet". Using the "Manage Solicitation Packet" screen, upload a Curriculum Vitae PDF and a Bibliography PDF. Choose the Document Type and then drag-and-drop the PDF file into the window.

| anage Solicitation Pa           | cket                              | × |
|---------------------------------|-----------------------------------|---|
| tatus: Complete<br>scument Tupe |                                   |   |
| biography                       | -                                 |   |
| ·                               |                                   |   |
| D                               | rop file here or click to upload. |   |
|                                 | Valid upload type is PDF.         |   |
| L                               |                                   |   |
| Packet Attachment               | Date                              |   |
|                                 | 07/02/2018                        |   |

| Uploaded documents to      | support the Solicit | ation Packet | will look similar to the | screenshot below: |  |
|----------------------------|---------------------|--------------|--------------------------|-------------------|--|
|                            |                     |              | _                        |                   |  |
| Manage Solicitation Packet |                     | ×            |                          |                   |  |
| Status: Complete           |                     |              |                          |                   |  |
| Document Type              | -                   |              |                          |                   |  |
| Packet Attachment          | Date                |              |                          |                   |  |
| E Curriculum Vitae         | 06/22/2018          | 1.1          |                          |                   |  |
| Elibliography              | 06/22/2018          |              |                          |                   |  |
| CandidateSellStatement     | 06/22/2018          |              |                          |                   |  |
| <b>@</b> 00                | 06/22/2018          |              |                          |                   |  |
|                            |                     |              |                          |                   |  |

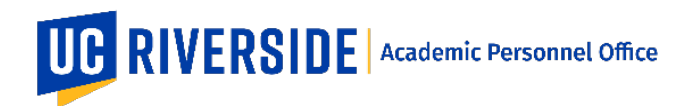

### 3. Add Referees by completing the required form fields.

## Note:

- When adding referees, please consider the following:
  - Add 5-6 referees
  - · Add referees that were suggested by the candidate, department, and both
  - Include referees that are from UCR and from other institutions
  - · Edit each referee's letter to be unique in some way.
  - · Choose a "Letter Due Date" that is several weeks into the future
- 4. Click "Edit Letter" to modify the template letter. The modified template will be saved and used for other solicitation letters, therefore you will still need to click "Edit Letter" for every solicitation letter to check for accuracy. Verify that the correct template is displayed for the type of Review.
  - Add a "Header" in the Department Information area at the top of the letter window.
  - Add a "Footer" in the Solicitation Letter signature area at the bottom of the letter window.
  - Click the Save button. Verify that the Status of the letter is noted as "Status: Completed".

| Edit Referee                                             |       |                                                |                         | × |
|----------------------------------------------------------|-------|------------------------------------------------|-------------------------|---|
| Disastol Year Prepared Hearing<br>2018-2019              |       | Regented By (require)<br>Candidate             |                         |   |
| Etter Natio of NetCo (Insures)<br>Mark Jones             |       |                                                |                         |   |
| Fort Name (Heurist)<br>Mark                              |       | Last form (rescent)<br>Jones                   |                         |   |
| Degreent<br>Ph.D.                                        |       | The Present<br>Professor of Chemistry          |                         |   |
| Department museum<br>Department of Chemistry             |       | Rochester University                           |                         |   |
| Civelty<br>United States                                 |       | Attress<br>1313 Mockingbrd Land                |                         |   |
| os<br>Riverside                                          | ca ca |                                                | <sup>Ziμ</sup><br>92521 |   |
| Munice Number<br>(790) 834-0929                          |       | E Alat Address Featrest<br>eric marlin@uct edu |                         |   |
| Solution Letter Template Heading                         | -     | Edit Letter S                                  | tatus: Completed        |   |
| Research Description Angulant<br>Chemical bonds research | _     | Latter Due Date (Namine).                      |                         |   |

#### Important:

- The letter templates are the same as the Model Letters in the CALL.
- · The Chair may add to the language in the template.
- · Check the letter template for completeness.
- · The candidate's name will be auto-populated.
- The file preparer will need to adjust references to his/ her

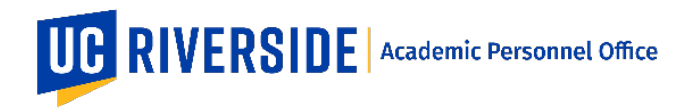

5. Scroll to the bottom of the window and click the "Save & Send Request" button to send the Requests to the referees. The status will change to "Request Email sent".

| indidate                                  | e Extramu                                                      | ral Letter              | Solicitatio                            | n           |                       | Solicita                        | ation Packet | Solicitation Lis |
|-------------------------------------------|----------------------------------------------------------------|-------------------------|----------------------------------------|-------------|-----------------------|---------------------------------|--------------|------------------|
| eferee                                    | Institution                                                    | Research<br>Description | Suggested<br>By                        | Due<br>Date | Status                | Date Request<br>Sent - Received | Letter<br>ID |                  |
| nk Jones Ri                               | ochester<br>niveristy                                          | = View                  | Candidate                              | 09/01/2018  | Request<br>Email sent | 07/05/2018 -                    |              | 1                |
| vuter Ui<br>ses Ei                        | niversity of Texas,<br>Paso                                    | = View                  | Candidate/<br>Department               | 09/01/2018  | Request<br>Email sent | 07/05/2018 -                    |              | 1                |
| t Ui<br>ronister C                        | niversity of<br>alifornia, Riverside                           | = View                  | Candidate                              | 09/01/2018  | Not Sent              | 07/05/2018 -                    |              | 1                |
| ul Garcia <sup>Ul</sup>                   | niversity of<br>alifornia, Berkeley                            | = View                  | Candidate/<br>Department               | 09/01/2018  | Not Sent              | 07/05/2018 -                    |              | :                |
| lus Ur<br>nderson W                       | niveristy of<br>laterico                                       | = View                  | Department                             | 09/01/2018  | Not Sent              | 07/05/2018 -                    |              | :                |
| ul Garcia Ur<br>Cu<br>tus Ur<br>nderson W | niversity of<br>alfornia, Berkeley<br>niveristy of<br>laterioo | = View<br>= View        | Candidate/<br>Department<br>Department | 09/01/2018  | Not Sent<br>Not Sent  | 07/05/2018 -                    |              |                  |

#### - didata E.t. Calletter

### Verify the response from the referees

1. For each letter received, you may view the letters by clicking on the links (Redacted/Unredacted).

| • You m status.                                         | ay need                            | to refre                    | ch tho C                |                                |                               |                                          |                                 |                 |                  |                   |                   |                   |
|---------------------------------------------------------|------------------------------------|-----------------------------|-------------------------|--------------------------------|-------------------------------|------------------------------------------|---------------------------------|-----------------|------------------|-------------------|-------------------|-------------------|
| <ul> <li>Uploa</li> <li>the snaps</li> <li>o</li> </ul> | ded PDF<br>shot for re<br>Click on | letters<br>eview.<br>the me | are save                | andidat<br>d by the<br>n and c | e Extra<br>e syste<br>lick Ed | amural Letter S<br>em as Unredac<br>lit  | Solicitation p<br>xted. Make s  | age i<br>ure to | n orde<br>o save | r to vie<br>a Red | w the le          | tters and updated |
|                                                         | Rataraa                            | Institution                 | Research<br>Description | Buggetted<br>By                | Due<br>Dute                   | Status                                   | Date Request Sent -<br>Received | Letter<br>10    |                  |                   | include<br>Review | 2                 |
|                                                         | Juanta Jackson                     | UC<br>Riverside             | ar view                 | Department                     | 07/17/0019                    | Received Redacled' Unredacted<br>Letters | 04252019-04252019               | 8               | Redacted         | Unvedacted        | = Preview         | Ernat             |
|                                                         | Keven Teng                         | UC<br>Riverside             | = Vev                   | Department                     | 07/23/2019                    | Declined Response                        | 07/22/2019 -                    | 10              | Certine<br>mason |                   | 🖌 Edt             |                   |
|                                                         | Burnta Roy-<br>Chowdhury           | UCR.                        | - Vev                   | Candidate                      | 07/24/2019                    | Latter Received                          | 0702/2019 -                     | 6               |                  |                   | Remove            |                   |
|                                                         | hara Unall                         | UCR                         | - See                   | Candidate                      | 07/26/2019                    | Declinet Response                        | 0103/019-                       | p               |                  |                   | 1                 |                   |
| 0                                                       | Check "S                           | Show A                      | ttachme                 | nts" and                       | l uploa                       | d the redacted                           | PDF. Then                       | click           | "Save            | Witho             | ut Send           | ing Request".     |

2. For a declination, you may view the "Decline Reason" link to see the response time from the referee. 3. The system will assign a unique Letter ID to all responses.

| Note:       |                                                                                                    |
|-------------|----------------------------------------------------------------------------------------------------|
| •<br>•<br>• | <ul> <li>The "Letter ID" is automatically created when a response is received, but can be changed by the File Preparer.</li> <li>The Letter ID cannot be the same for two different letters.</li> <li>There is no limit to the number of letters.</li> <li>The writer can submit both by uploading a PDF or writing text.</li> <li>The link does not expire after letter submission - only after the expiry date associated to it.</li> <li>If the referee has submitted more than once, then the most recent submission shows as active.</li> <li>Previous submissions are inactive and cannot be viewed.</li> </ul> |

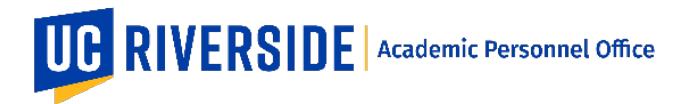

# **EFILEPLUS – EXTRAMURAL LETTERS: FILE PREPARER**

Creation Date: 07-23-2019 Revision Date(s): 12-08-2020

| Referee             | Institution                               | Research<br>Description | Suggested<br>By          | Due<br>Date | Status                                         | Date<br>Request<br>Sent -<br>Received | Letter<br>ID |                   |            |   |
|---------------------|-------------------------------------------|-------------------------|--------------------------|-------------|------------------------------------------------|---------------------------------------|--------------|-------------------|------------|---|
| Mark.<br>Jones      | Rochester<br>University                   | = vev                   | Candidate                | 09/01/2018  | Declined<br>Response                           | 07/05/2018 -                          |              | Decline<br>reason |            | 1 |
| Jennifer<br>Vioses  | University of<br>Texas, El Paso           | = View                  | Candidate/<br>Department | 09/01/2018  | Received<br>Redacted/<br>Unredacted<br>Letters | 07/05/2018 -<br>07/09/2018            | A            | Redacted          | Unredacted | : |
| Eric<br>Chronister  | University of<br>California,<br>Riverside | = Vew                   | Candidate                | 09/01/2018  | Received<br>Redacted/<br>Unredacted<br>Letters | 07/05/2018 -<br>07/09/2018            | B            |                   | Unredacted | : |
| Paul<br>Garcia      | University of<br>California,<br>Berkeley  | = vew                   | Candidate/<br>Department | 09/01/2018  | Received<br>Redacted/<br>Unredacted<br>Letters | 07/05/2018 -<br>07/09/2018            | c            | Redacted          | Unredacted | : |
| lulius<br>Henderson | University of<br>Waterloo                 | = vew                   | Department               | 09/01/2018  | Not Sent                                       | 07/05/2018 -                          |              |                   |            | : |

- 4. Verify the following items on the Solicitation List by clocking the Solicitation List link.
  - List includes each letter writers name, department, institution, and research area
  - Letter writers are listed according to the entity that suggested them
  - The last section of the list includes a summary count

| Candidate Extramural Letter Solicitation | Solicitation Packet | Solicitation List |  |
|------------------------------------------|---------------------|-------------------|--|
|                                          |                     |                   |  |

# Adding the Letters to the Snapshot

- 1. Log in as a File Preparer and go to Manage Candidate Reviews
- 2. Select a candidate and click on Extramural Letters.

| o of Review: | 6772014 - 09720   | 10             |                  |                    |                  |              |           |
|--------------|-------------------|----------------|------------------|--------------------|------------------|--------------|-----------|
|              | Department Review | 0<br>Displaces | APO Rover        | CAP Review         | APO Field Review | -0<br>Locate | 1         |
| Overview     | Settings          | Documenta      | Commenta Recomme | ndationa/Decisions |                  |              |           |
|              |                   |                |                  |                    |                  |              | Solicitat |

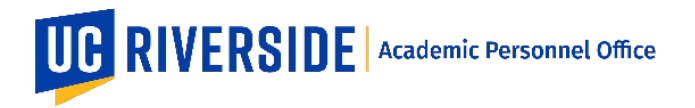

3. To include a letter, check under Include in Review. If you do not want to include the letter, leave this unchecked.

| esale Compre | tensive POP |                         |                 |             |                               |                                 |                  |                     |                      |
|--------------|-------------|-------------------------|-----------------|-------------|-------------------------------|---------------------------------|------------------|---------------------|----------------------|
|              |             |                         |                 |             |                               |                                 |                  |                     |                      |
|              | Department  | Review                  | College Review  |             | APO Barine                    | CAP Review                      | APO Final Raview | Compliate           |                      |
| Overview     | Set         | tings Do                | cuments         | Comments    | Recommendations/Decisions     | Extramutal Letters              |                  |                     |                      |
| andid        | ate Extra   | mural Lette             | er Solicita     | tion        |                               |                                 |                  | Solicitation Packet | Solicitation La      |
| Referee      | institution | Research<br>Description | Suggested<br>By | Due<br>Date | Status                        | Date Request Sent -<br>Received | Letter<br>10     |                     | Include in<br>Review |
|              |             |                         |                 | -           | Received Redacted' Unredacted | 04050010 - 0405000              | and the second   |                     |                      |

4. Click on the check-out box and then click "Send to Chair Review".

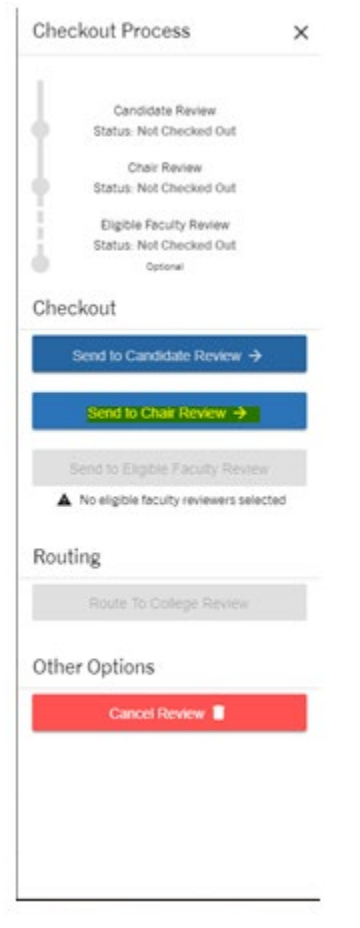

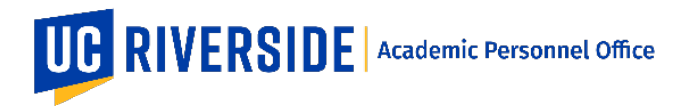

Creation Date: 07-23-2019 Revision Date(s): 12-08-2020

### Note:

1. If you click *Cancel Review*, the Snapshot along with the letters will be cancelled and will no longer be available. Make sure to save a copy of the letters as appropriate.

2. In the event that additional letters are requested during the course of the review, this will need to be managed offline and uploaded under *Documents> Extramural Letters*.

3. Edit availability

- · Once the Snapshot is routed, the File Preparer view of the Extramural Letter tab will change to read only.
- · The option to edit and send letters will not be available.
- · Make sure the file is complete before routing.
- When the Snaptshot is retrieved from the Candidate, Chair, and Faculty reviewers, the option to edit will be available.
- · Once the Snapshot is checked out to the Dean, the File Preparer will not have the option to edit.

#### What Reviewers See

1. The reviewer signs in to eFilePlus and clicks on "Awaiting Review".

| Welcome, Susan                                |                 |                         |                       |
|-----------------------------------------------|-----------------|-------------------------|-----------------------|
| bicone to elitePlus Academic Personnel System |                 |                         |                       |
|                                               | <b>(</b>        | $\bigcirc$ <sup>1</sup> | $\odot$               |
| View Candidate Reviews                        | Manage My eFile | Awaiting Review         | Data Entry Assistants |

2. The reviewer opens the Snapshot awaiting their review.

| andidate         | Reviews           |                    |        |             |             |        |  |
|------------------|-------------------|--------------------|--------|-------------|-------------|--------|--|
| As Denadment Cha | . 1               |                    |        |             | * rost      |        |  |
| Nork in Progress | Reviews (Snapshot | ts awaiting your e | eview) |             |             |        |  |
| Base Baseboard   | Name              | Department         | Title  | Action Type | Review Year | Status |  |
| Carle Haceiveo   |                   |                    |        |             |             |        |  |

# 2. The reviewer opens the Snapshot awaiting their review.

Candidate Reviews

|                                   |                                |                                  |        |             | ▼ Film      |       |  |
|-----------------------------------|--------------------------------|----------------------------------|--------|-------------|-------------|-------|--|
| As Department Cha                 | ·                              |                                  |        |             |             |       |  |
|                                   |                                |                                  |        |             |             |       |  |
| Vork in Progress<br>Date Received | Reviews ( <mark>Snapsho</mark> | La awaiting your n<br>Department | triew) | Action Type | Review Year | Batus |  |

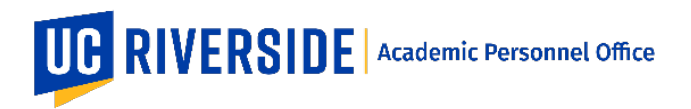

### 3. The reviewer selects and clicks the Extramural Letters tab. To view the letter, click on the letter.

| Note:                               |                                                                |             |                                                                               |  |
|-------------------------------------|----------------------------------------------------------------|-------------|-------------------------------------------------------------------------------|--|
| • T                                 | he candidate does not ha                                       | ve access f | to the Solicitation List. All other reviewers can view the Solicitation List. |  |
| 2018-2019 Prom<br>Period of Review: | otion to Associate Professor with<br>07/2014 - 09/2018<br>MPCK | Tenure      |                                                                               |  |
| Overview                            | Documents Comments                                             | Actors      | Reserved Laters                                                               |  |
|                                     |                                                                |             | Solicitation List                                                             |  |
| Letter                              | Suggested By                                                   |             | Date Received                                                                 |  |
| Latter A                            | Department                                                     |             | 64/25/2010                                                                    |  |
|                                     |                                                                |             |                                                                               |  |

These are general system guidelines and is not meant to replace policy. Please refer to the CALL for the most current policy information: <u>https://academicpersonnel.ucr.edu/the-call</u>.